# 50+ Linux Commands before joining a Company

### Aditya Chatterjee Benjamin QoChuk

# 50+ Linux Commands before joining a Company

Aditya Chatterjee x Benjamin QoChuk

# Introduction

Linux and its variants like Ubuntu, RedHat, OpenSUSE and others are the preferred development workspace for most serious developers today.

Moreover, when one is developing a software system that will be used by customers, it is important to test in different Linux variants and the key is to use Linux smoothly for wide collaboration.

This book will prepare you to use Linux in a way a professional developer would use. You can fit in any developer group instantly and will feel confident in using your computing system.

We have covered **over 50 commands**, and this will enable you to use Linux efficiently for any basic development work. All commands are important and has been chosen by analyzing the development work done in top companies.

High level ideas we have covered are:

- Get hardware details about your system
- Get software details about your system
- Running and handling processes efficiently and in background
- Handling file system
- Other key commands

At the end, we have present **key advices of using Linux** that will make you a *"great developer"* clearly.

Let us get started directly by capturing the details of the current computing system.

This is important so that you can share the details along with the main work (may be an application or benchmark data) so it is reproducible.

# Get details about your system

Getting information about a system and recording it correctly is important for a wide range of use cases. This allows one to recreate the same system environment and hence, work in same flow and get same performance measurements.

This involves both hardware and software details.

While working in a professional setting, often, one is required to keep a track of System details for every measurement/ experiment done. This is because at a later point the same performance can be replicated by creating same environment.

| System Information   |                                              |
|----------------------|----------------------------------------------|
| Attribute            | Value                                        |
| Model                | Intel(R) Xeon(R) Platinum 8180 CPU @ 2.50GHz |
| NUMA nodes           | 4                                            |
| Sockets              | 2                                            |
| Cores                | 28                                           |
| Threads per socket   | 2                                            |
| CPUs                 | 112                                          |
| Hyperthreading       | OFF                                          |
| Frequency            | 2494.256 MHz                                 |
| RAM                  | 512 GB                                       |
| Rank                 | 2                                            |
| DIMMs                | 4                                            |
| Clock Frequency      | 4200 MHz                                     |
| Clock Speed          | 2133 MT/s                                    |
| Software Information |                                              |

This is how a basic record of our system configuration looks like:

| Attribute   | Value                                  |
|-------------|----------------------------------------|
| Kernel      | Linux linux-mzys 4.4.162-94.72-default |
| GCC version | GCC (SUSE Linux) 6.2.1 20160826        |
| OS          | OpenSUSE 12.3 (Dartmouth)              |

We will go through the process so that you can recreate the details for your own system.

#### It is highly suggested that you try the commands in your system

We will get started with the process.

lscpu command

lscpu command will provide information about the CPU architecture by reading two files:

- sysfs
- /proc/cpuinfo

The output is the first step of collecting system configuration information. This command provides some key information which is used to run processes efficiently. The idea is that there are commands to control the execution of processes and we have explored this later in this book.

Command:

lscpu

We will present the output in our system first so that you can go through it and analyze it. We explain the background knowledge and go through the command following this. It provides several information, so it is highly advised that you examine it carefully on your own first.

| Architecture: x86_64                                                                         |  |  |
|----------------------------------------------------------------------------------------------|--|--|
| CPU op-mode(s): 32-bit, 64-bit                                                               |  |  |
| Byte Order: Little Endian                                                                    |  |  |
| CPU(s): 112                                                                                  |  |  |
| On-line CPU(s) list: 0-111                                                                   |  |  |
| Thread(s) per core: 2                                                                        |  |  |
| Core(s) per socket: 28                                                                       |  |  |
| Socket(s): 2                                                                                 |  |  |
| NUMA node(s): 4                                                                              |  |  |
| Vendor ID: GenuineIntel                                                                      |  |  |
| CPU family: 6                                                                                |  |  |
| Model: 85                                                                                    |  |  |
| Model name: Intel(R) Xeon(R) Platinum 8180 CPU @ 2.50GHz                                     |  |  |
| Stepping: 4                                                                                  |  |  |
| CPU MHz: 2494.256                                                                            |  |  |
| BogoMIPS: 4988.51                                                                            |  |  |
| Virtualization: VT-x                                                                         |  |  |
| L1d cache: 32K                                                                               |  |  |
| L1i cache: 32K                                                                               |  |  |
| L2 cache: 1024K                                                                              |  |  |
| L3 cache: 39424K                                                                             |  |  |
| NUMA node0                                                                                   |  |  |
| CPU(s): 0,4,8,12,16,20,24,28,32,36,40,44,48,52,56,60,64,68,72,76,80,84,88,92,96,100,104,108  |  |  |
| NUMA node1                                                                                   |  |  |
| CPU(s): 1,5,9,13,17,21,25,29,33,37,41,45,49,53,57,61,65,69,73,77,81,85,89,93,97,101,105,109  |  |  |
| NUMA node2                                                                                   |  |  |
| CPU(s): 2,6,10,14,18,22,26,30,34,38,42,46,50,54,58,62,66,70,74,78,82,86,90,94,98,102,106,110 |  |  |

#### NUMA node3

CPU(s): 3,7,11,15,19,23,27,31,35,39,43,47,51,55,59,63,67,71,75,79,83,87,91,95,99,103,107,111 Flags: fpu vme de pse tsc msr pae mce cx8 apic sep mtrr pge mca cmov pat pse36 clflush dts acpi mmx fxsr sse sse2 ss ht tm pbe syscall nx pdpe1gb rdtscp lm constant\_tsc art arch\_perfmon pebs bts rep\_good nopl xtopology nonstop\_tsc aperfmperf eagerfpu pni pclmulqdq dtes64 monitor ds\_cpl vmx smx est tm2 ssse3 sdbg fma cx16 xtpr pdcm pcid dca sse4\_1 sse4\_2 x2apic movbe popcnt tsc\_deadline\_timer aes xsave avx f16c rdrand lahf\_lm abm 3dnowprefetch ida arat epb invpcid\_single pln pts dtherm intel\_pt kaiser tpr\_shadow vnmi flexpriority ept vpid fsgsbase tsc\_adjust bmi1 hle avx2 smep bmi2 erms invpcid rtm cqm mpx avx512f avx512dq rdseed adx smap clflushopt clwb avx512cd avx512bw avx512vl xsaveopt xsavec xgetbv1 cqm\_llc cqm\_occup\_llc pku ospke

A system has a couple of NUMA nodes which is a division of the entire system. The idea is that processes can run on separate NUMA nodes without any interference and overhead for memory access point of view.

Each NUMA node has a set of CPUs and separate memory assigned to it. In our case, with the lscpu command, we get the following information:

- We have 4 NUMA nodes
- We have 112 CPUs
- We get the entire list of CPUs and the NUMA node each belongs to.

We have sockets which are the number of distinct physical components. Each socket has a set of cores assigned to it.

Each core can have several CPUs assigned to it and the number of CPUs is same as the number of threads assigned to a core.

**Note:** A CPU can run only one thread at a time. A thread means one line of execution/ one process.

From our lscpu output, we get the following details:

• 2 sockets

- 28 cores per socket
- 2 threads per cores

If you do the calculation, the numbers will match on your system.

#### (Number of Sockets) x (Number of cores per socket) x (Number of threads per core) = (Number of CPUs)

#### 2 x 28 x 2 = 112

**Note**: If hyperthreading (a property) is on, then the above calculation will not hold, and we will get the twice the number of CPUs. In hyperthreading, the number of threads per core is doubled. Hence, this gives us another key information: *the state of hyperthreading*.

If hyperthreading is on, then:

#### (Number of Sockets) x (Number of cores per socket) x (Number of threads per core) = (Number of CPUs) x 2

#### 2 x 28 x 4 = 112 x 2

With this, we got a good idea of the system design. This information shall be recorded and will be used extensively in our later sections where we run processes efficiently.

We get other important details to identify our system as well. These are:

• Model name: Intel(R) Xeon(R) Platinum 8180 CPU @ 2.50GHz

CPU frequency is 2494.256 MHz. This is important as it impact performance of programs directly and must be same to enable us to replicate a benchmark result.

The flag values indicate the different features supported by the system. For example, AVX2 and AVX512 are supported in our system. For common systems, AVX512 is not supported and the performance of specific

applications may be low which use AVX512 to their benefit.

This gives a good indication why the performance of the same application may vary significantly across systems.

Following is the summary of the key information we recorded using lscpu command:

| System Information (lscpu) |                                              |
|----------------------------|----------------------------------------------|
| Attribute                  | Value                                        |
| Model                      | Intel(R) Xeon(R) Platinum 8180 CPU @ 2.50GHz |
| NUMA nodes                 | 4                                            |
| Sockets                    | 2                                            |
| Cores                      | 28                                           |
| Threads per                |                                              |
| socket                     | 2                                            |
| CPUs                       | 112                                          |
| Hyperthreading             | OFF                                          |
| Frequency                  | 2494.256 MHz                                 |

You must take a note of these details for your system as well. Do this before moving on to the next command.

### uname -a

This command will provide the kernel name. This is important so because operating systems play a major role.

In most benchmarking setting, measurements are taken on different operating systems and hence, kernel is a key information.

Command:

uname -a

Sample output:

Linux linux-mzys 4.4.162-94.72-default #1 SMP Mon Nov 12 18:57:45 UTC 2018 (9de753f) x86\_64 x86\_64 x86\_64 GNU/Linux

Following is the record of our kernel information:

| System Information (uname -a) |                                        |
|-------------------------------|----------------------------------------|
| Attribute                     | Value                                  |
| Kernel                        | Linux linux-mzys 4.4.162-94.72-default |

## sudo dmidecode

This command provides several important information such as Desktop Management Interface and is linked to System Management BIOS. It provides the memory structure, system components, device information and much more.

We will investigate parts of it one by one to understand and get relevant information quickly.

Clock speed

The first information we need is the clock speed. We can grep MT on the output of sudo dmidecode to get this information conveniently. Grep is a UNIX tool which allows us to filter text.

sudo dmidecode | grep MT

#### Output:

MTRR (Memory type range registers) Speed: 2133 MT/s Configured Clock Speed: 1067 MT/s

In this command, we will get the Physical memory slot using grep DDR

sudo dmidecode | grep DDR

Output:

Type: DDR4

To get the memory rank, grep Rank as follows:

sudo dmidecode | grep Rank

Output:

Rank: 2

To get the clock frequency, use the following command:

sudo dmidecode | grep MHz

#### Output:

External Clock: 100 MHz Max Speed: 4200 MHz Current Speed: 3400 MHz

To get the DIMM information, get the following command:

sudo dmidecode | grep DIMM

Output:

Form Factor: DIMM Locator: DIMM 0

Form Factor: DIMM

Locator: DIMM 1

To get the system memory/ RAM:

sudo dmidecode | grep GB

Output:

Maximum Capacity: 512 GB

| Range Size: 128 GB |
|--------------------|
| Range Size: 128 GB |
| Range Size: 128 GB |
| Range Size: 128 GB |
|                    |

Hence, our system has 512GB of RAM (Random Access Memory).

With this, following are the key information of our system which shall be recorded for all purposes:

| System Information (dmidecode) |           |  |
|--------------------------------|-----------|--|
| Attribute                      | Value     |  |
| RAM                            | 512 GB    |  |
| Rank                           | 2         |  |
| DIMMs                          | 4         |  |
| Clock Frequency                | 4200 MHz  |  |
| Clock Speed                    | 2133 MT/s |  |

Other **dmidecode** commands you should try out are:

- sudo dmidecode -s system-manufacturer
- sudo dmidecode | grep Product
- sudo dmidecode -s system-product-name
- sudo dmidecode | egrep -i 'manufacturer|product'
- sudo dmidecode | egrep -i 'vendor'

These commands provide important information involving the manufacturer/ vendor of your system and much more.

A computing system has several key components like processor, motherboard and more. These are the dmidecode commands to get information regarding these components:

- sudo dmidecode -t processor (for the processor)
- sudo dmidecode -t system
- sudo dmidecode -t baseboard
- sudo dmidecode -t chassis
- sudo dmidecode -t bios
- sudo dmidecode -t cache

You must try the above commands on your system, record the output and analyze it carefully.

# cat /proc/meminfo

meminfo is a file in Linux system that stores the information related to memory usage. To get memory statistics of your system, use this command:

cat /proc/meminfo

| MemTotal:      | 394877600 kB      |
|----------------|-------------------|
| MemFree:       | 322057928 kB      |
| MemAvailab     | ole: 391704744 kB |
| Buffers:       | 2735168 kB        |
| Cached:        | 66592340 kB       |
| SwapCached     | : 39408 kB        |
| Active:        | 44374924 kB       |
| Inactive:      | 25087292 kB       |
| Active(anon)   | : 89332 kB        |
| Inactive(ano   | n): 94996 kB      |
| Active(file):  | 44285592 kB       |
| Inactive(file) | : 24992296 kB     |

| Unevictable: 80 kB           |
|------------------------------|
| Mlocked: 80 kB               |
| SwapTotal: 16779260 kB       |
| SwapFree: 12971548 kB        |
| Dirty: 0 kB                  |
| Writeback: 4 kB              |
| AnonPages: 98584 kB          |
| Mapped: 73280 kB             |
| Shmem: 49620 kB              |
| Slab: 2853688 kB             |
| SReclaimable: 2744528 kB     |
| SUnreclaim: 109160 kB        |
| KernelStack: 20608 kB        |
| PageTables: 7668 kB          |
| NFS_Unstable: 0 kB           |
| Bounce: 0 kB                 |
| WritebackTmp: 0 kB           |
| CommitLimit: 214218060 kB    |
| Committed_AS: 4248960 kB     |
| VmallocTotal: 34359738367 kB |
| VmallocUsed: 0 kB            |
| VmallocChunk: 0 kB           |
| HardwareCorrupted: 0 kB      |
| AnonHugePages: 32768 kB      |
| HugePages_Total: 0           |
| HugePages_Free: 0            |
| HugePages_Rsvd: 0            |
| HugePages_Surp: 0            |
| Hugepagesize: 2048 kB        |
| DirectMap4k: 669504 kB       |

```
DirectMap2M: 50388992 kB
DirectMap1G: 352321536 kB
```

This gives good insights and you must analyze it carefully.

### gcc –version

This command is used to get the gcc version. This is an important information to record as gcc plays a major role in a wide range of applications.

Depending on the application/ focus on hand, we need to track different information.

Command:

gcc --version

Output:

gcc (SUSE Linux) 6.2.1 20160826 [gcc-6-branch revision 239773]
Copyright (C) 2016 Free Software Foundation, Inc.
This is free software; see the source for copying conditions. There is NO
warranty; not even for MERCHANTABILITY or FITNESS FOR A PARTICULAR
PURPOSE.

So, the GCC detected is: GCC (SUSE Linux) 6.2.1 20160826

# lsb\_release -a

This command is used to get details of the operating system.

Command:

lsb\_release -a
Output:

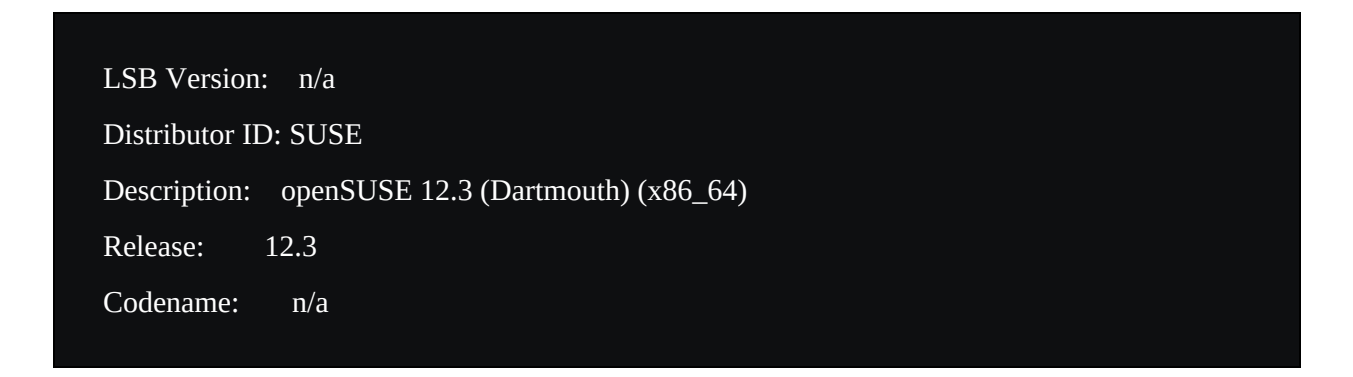

With this, we get the operating system as OpenSUSE 12.3 (Dartmouth).

With this, we get two key information which is recorded as:

| Software Information |                                 |
|----------------------|---------------------------------|
| Attribute            | Value                           |
| GCC version          | GCC (SUSE Linux) 6.2.1 20160826 |
| OS                   | OpenSUSE 12.3 (Dartmouth)       |

The entire sample record of System and Software details for our computing system is as follows:

| System Information |                                              |
|--------------------|----------------------------------------------|
| Attribute          | Value                                        |
| Model              | Intel(R) Xeon(R) Platinum 8180 CPU @ 2.50GHz |
| NUMA nodes         | 4                                            |

| Sockets              | 2                                      |  |
|----------------------|----------------------------------------|--|
| Cores                | 28                                     |  |
| Threads per socket   | 2                                      |  |
| CPUs                 | 112                                    |  |
| Hyperthreading       | OFF                                    |  |
| Frequency            | 2494.256 MHz                           |  |
| RAM                  | 512 GB                                 |  |
| Rank                 | 2                                      |  |
| DIMMs                | 4                                      |  |
| Clock Frequency      | 4200 MHz                               |  |
| Clock Speed          | 2133 MT/s                              |  |
| Software Information |                                        |  |
| Attribute            | Value                                  |  |
| Kernel               | Linux linux-mzys 4.4.162-94.72-default |  |
| GCC version          | GCC (SUSE Linux) 6.2.1 20160826        |  |
| OS                   | OpenSUSE 12.3 (Dartmouth)              |  |

You should follow the commands, run it on your system and make your own table of system and software information. This is important as you shall prepare this everything you run a software on a particular system so that other professional programmers can replicate your work.

Fill this table for your system:

| System Information |       |  |  |  |  |  |
|--------------------|-------|--|--|--|--|--|
| Attribute          | Value |  |  |  |  |  |
| Model              |       |  |  |  |  |  |
| NUMA nodes         |       |  |  |  |  |  |
| Sockets            |       |  |  |  |  |  |
| Cores              |       |  |  |  |  |  |
|                    |       |  |  |  |  |  |

| Threads per socket |                  |
|--------------------|------------------|
| CPUs               |                  |
| Hyperthreading     |                  |
| Frequency          |                  |
| RAM                |                  |
| Rank               |                  |
| DIMMs              |                  |
| Clock Frequency    |                  |
| Clock Speed        |                  |
| Soft               | ware Information |
| Attribute          | Value            |
| Kernel             |                  |
| GCC version        |                  |
| OS                 |                  |

With this, we will move on to work with processes that is running commands/ applications on our systems.

### Run a process in background

Running a process in the background means that the process will not occupy the screen and we can continue working on it with different commands. The process will continue running but output can come to the screen but it will not take any input. We can later bring it back on the screen as well.

In short, the syntax is:

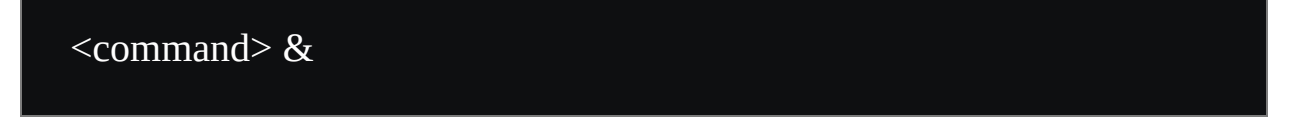

Note that this does not mean that the process will continue to run on closing

the terminal.

Note, there are two types of processes namely:

- background process
- foreground process

The idea is that the background process does not link with the STDOUT and STDERR pipes of the screen session while foreground process is linked with the STDOUT and STDERR pipes of the screen session. Hence, if the background process produces an output in the terminal, it will get printed. So, it is useful if a process does not produce any output or output is piped to a file.

Note that both background and foreground processes are linked with STDIN pipe. So, if a background process needs an input from STDIN pipe, it gets stuck (hang) until we bring it to the foreground.

To make a process run in the background, we need to append the command with &.

Syntax:

command &

Example:

python code.py &

It will give an output as:

1 is the job id and 121378 is the process id.

# **Check background processes**

We can check the processes that are in background as follows:

jobs

The output in our case is as follows:

| [1]- Running | python code.py &      |  |
|--------------|-----------------------|--|
| [2]+ Running | python opengenus.py & |  |

The first integer is the Job ID of the command that is given along side.

For example, the command "**python opengenus.py &**" has Job ID 2. We can use the Job ID to manage the background process and do several things like:

- bring a background process to foreground
- killing a background process

### **Bring a process back**

To bring a process back in foreground, we need to use the following command:

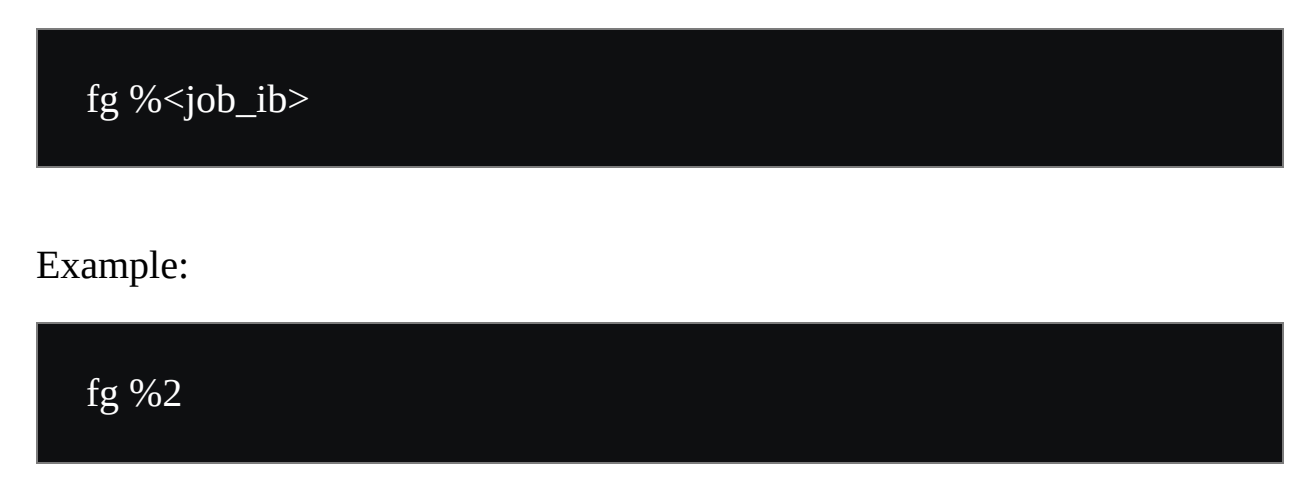

This will bring the process "python opengenus.py &" to the foreground. The output will be like:

```
(base) [opengenus@localhost Desktop]$ fg %2
python opengenus.py
```

If your code is waiting for an input, it can be provided now.

### Make a running process go into background

Now, if your process is already running and you want to take it to the background, you can follow the following steps:

```
Press control key + Z
```

// check job id using jobs

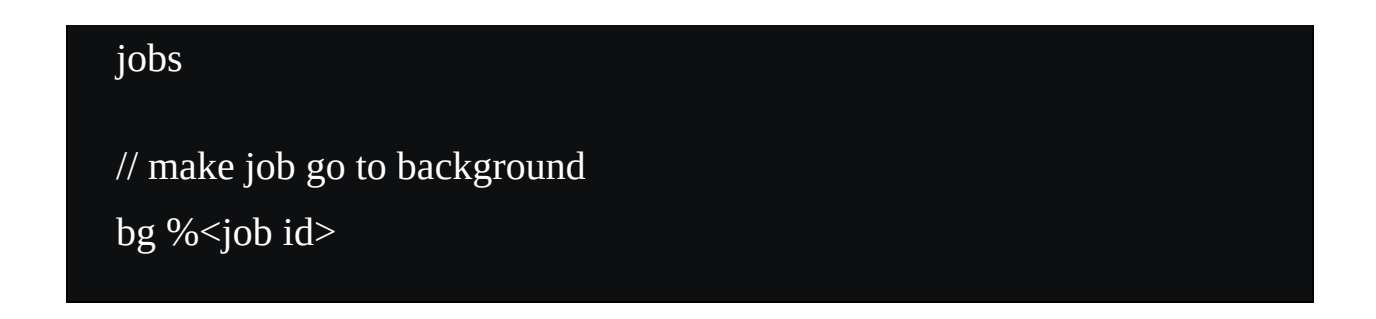

The process will have moved to the background.

If you just press control key + z. It will stop the process which we can see in the jobs command:

| [1] Running  | python code.py &      |
|--------------|-----------------------|
| [2]- Running | python opengenus.py & |
| [3]+ Stopped | python code_2.py      |

Now, if we move the Job ID 3 to background using bg command, we can check the impact using the jobs command.

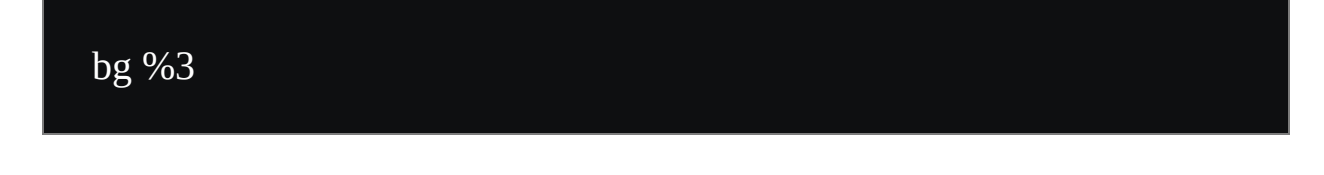

It will give an output as:

```
[3]+ python code_2.py &
```

Note the & sign at the end. It signifies that the process is running in the background.

Try the jobs command:

#### jobs

The output will be as follows:

| [1] Running  | python code.py &      |
|--------------|-----------------------|
| [2]- Running | python opengenus.py & |
| [3]+ Running | python code_2.py &    |

### **Get Process ID of a job**

We can get the process ID of all background jobs using the jobs command as follows:

jobs -l

The output will be as follows:

| [1] 121378 Running  | python code.py &      |
|---------------------|-----------------------|
| [2]- 127536 Running | python opengenus.py & |
| [3]+ 12623 Running  | python code_2.py &    |

Note that the first number (1, 2 and 3) are Job IDs while the second numbers (like 121378) are Process ID.

### Kill a process

There are two ways to kill a process:

- Kill it directly using process ID
- Bring it to foreground and kill it using control + C

Once we get the process ID of a job, we can kill it directly like:

kill 121378

This will kill the first job. It will give an output as:

[1] Terminated python code.py

We can verify this using our jobs command as follows:

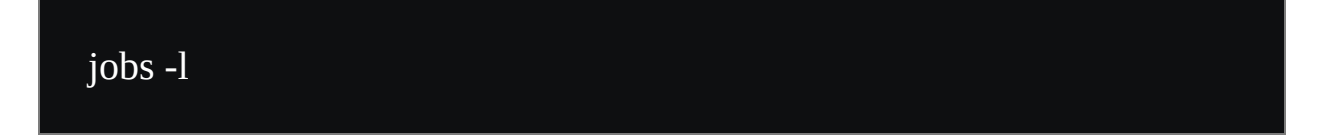

The output will be as:

[2]- 127536 Runningpython opengenus.py &[3]+ 12623 Runningpython code\_2.py &

Notice that the first background job is missing.

We will use the second approach of bring it to the foreground and killing it as follows.

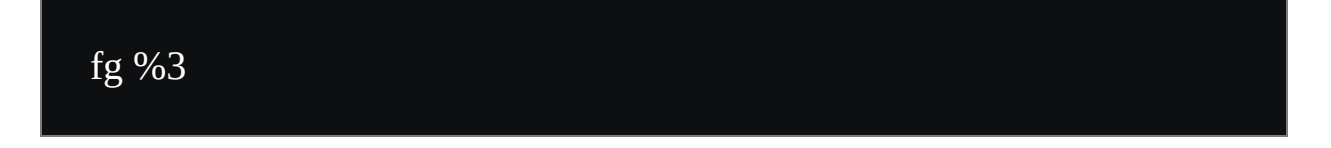

This will give an output as:

```
(base) [opengenus@localhost Desktop]$ fg %3
python code_2.py
```

The terminal is stuck. If we press Control + C, the process will be terminated as follows:

```
(base) [opengenus@localhost Desktop]$ fg %3
python code_2.py
^CTraceback (most recent call last):
File "code.py", line 7, in <module>
time.sleep(1)
KeyboardInterrupt
```

We can verify this using **jobs -l** command.

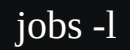

The output will be as follows:

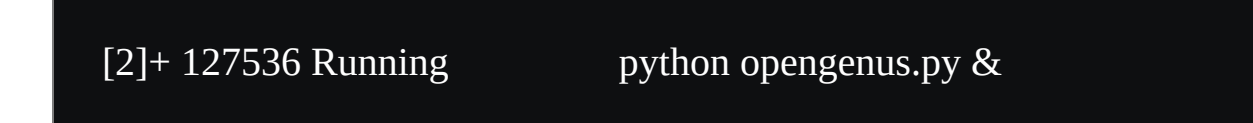

Hence, only process is in the background.

With this, you have the complete knowledge of working with background process.

The problem with this is that if you close the terminal it will kill the process. To enable the process to continue even after closing the terminal, we need to detach the process from the terminal which can be done using screen, disown and nohup.

### Screen command

Screen is an application in Linux system which is used to manage terminal sessions and run processes even when the terminal screen is closed. In this guide, we have demonstrated all screen commands so that you can use it in your daily work.

The most common use of screen command is **running processes in background**.

## **Install Screen**

We can install screen application on Linux versions like Ubuntu as follows:

sudo apt-get install screen

For other systems like RedHat (RHEL), we can use:

sudo yum install screen

### Start a screen session

To start a screen session, use the following command:

screen

This will open a new session with a clear screen. We can work on this screen and use the features provided by screen application for it.

#### Get help of screen

To get the help options of screen application, press the following keys in order:

Control key + A key followed by ? key

Note: for this to work, you should be within a screen session.

Following is the output:

Screen key bindings, page 1 of 2.

#### Command key: ^A Literal ^A: a

| break    | ^B b         | license  | e,         | rem     | iovebu  | f =   |   |
|----------|--------------|----------|------------|---------|---------|-------|---|
| clear    | С            | lockscr  | een ^X     | x r     | eset    | Z     |   |
| colon    | •            | log      | Η          | scree   | n ^C    | Сc    |   |
| сору     | ^[ [         | login    | L          | seleo   | et'     |       |   |
| detach   | ^D d         | meta     | a          | si      | lence   | _     |   |
| digraph  | $\wedge V$   | moni     | tor M      | ]       | split   | S     |   |
| displays | *            | next     | ^@ /       | ∿N sp n | suspe   | nd ^Z | Z |
| dumpter  | mcap .       | nur      | nber       | Ν       | time    | ∧T t  | l |
| fit I    | F            | only     | Q          | title   | А       |       |   |
| flow     | ^F f         | other    | $\wedge A$ | vb      | ell     | ^G    |   |
| focus    | $\vee I$     | pow_b    | reak B     | ۲       | version | V     |   |
| hardcop  | y h          | pow_     | detach     | D       | widt    | n W   |   |
| help     | ?            | prev     | ∧H ∧Þ      | °p∧? v  | vindow  | rs ∧W | W |
| history  | { }          | quit     | \          | wrap    | ۸]      | R r   |   |
| info     | i            | readbuf  | <          | write   | ebuf    | >     |   |
| kill     | K k          | redispla | y ∧L l     | XO      | off     | ∧S s  |   |
| lastmsg  | ^ <b>M</b> m | rem      | love       | X       | xon     | ^Q (  | ] |

[Press Space for next page; Return to end.]

#### Exit a screen session

To exit a screen session, we can detach it using the following keys:

Control key + A followed by d

The output will be like:

```
[detached from 129921.pts-1.localhost]
(base) [opengenus@localhost ~]$
```

129921.pts-1.localhost is the name of our screen session and we can use this name to get back into it.

This will allow us to get back into this screen session later and the processes within it will keep running on the system. We will see later in section "Delete a screen session" to learn how we can delete it and terminate all processes within it.

### List existing screen sessions

Once we are out of a screen session, we may go back into it. For this, we shall use the following command:

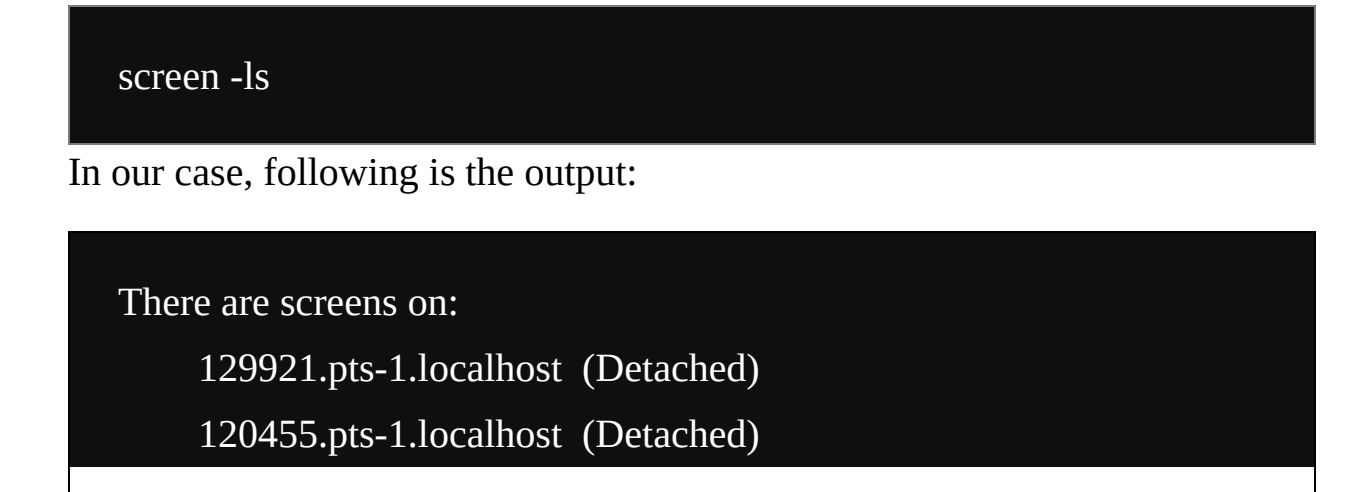

#### 2 Sockets in /var/run/screen/S-opengenus.

We have two screen sessions namely:

129921 120455

We can go back into one of the sessions as well.

#### Run a command in a screen session

The advantage of using screen is that you can run a command in a screen session and then, close the terminal and even then, the process will continue to run. It is useful if you are working on a remote machine or need to close the terminal.

The flow will be as follows:

```
// create a screen session
screen
// run the command now in background
command &
// exit the screen
control key + A followed by d
// now you can close the terminal safely
exit
```

#### Go back into a session

To go back into an existing screen session, we should get the name of the session (say 129921) using the list screen command and use the following command:

screen -r 129921

This will give you access to the session.

### How to know you are in a screen?

The simplest way to detect is to do the screen list command and if any screen session is active, it may signify that you or some other user is within it.

screen -ls

Alternatively, you can try to exit a screen as well. If you within a screen, it will get detacted and if you are not in one, it will not work.

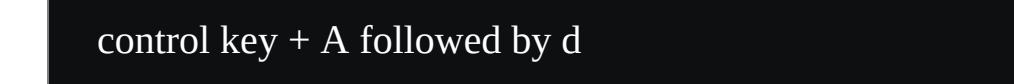

#### **Delete a screen session**

To delete a screen session, we need to get into the screen session we want to delete and following it, there are two options:

Use exit command as:

exit

Use the following command:

Control key + A followed by k

A prompt will come as:

Really kill this window [y/n]

On pressing y key, the screen session is terminated with the following message:

[screen is terminating]
(base) [opengenus@localhost ~]\$

This will terminate the session and kill all process within it.

### Name a screen session

We may need to name a screen session so that when we list the sessions, we can understand which session is for which task.

To do this, during the creation of a screen session, we can use the following

command:

#### screen -S name

This will create a screen session named "name" and following is the output of the screen list command:

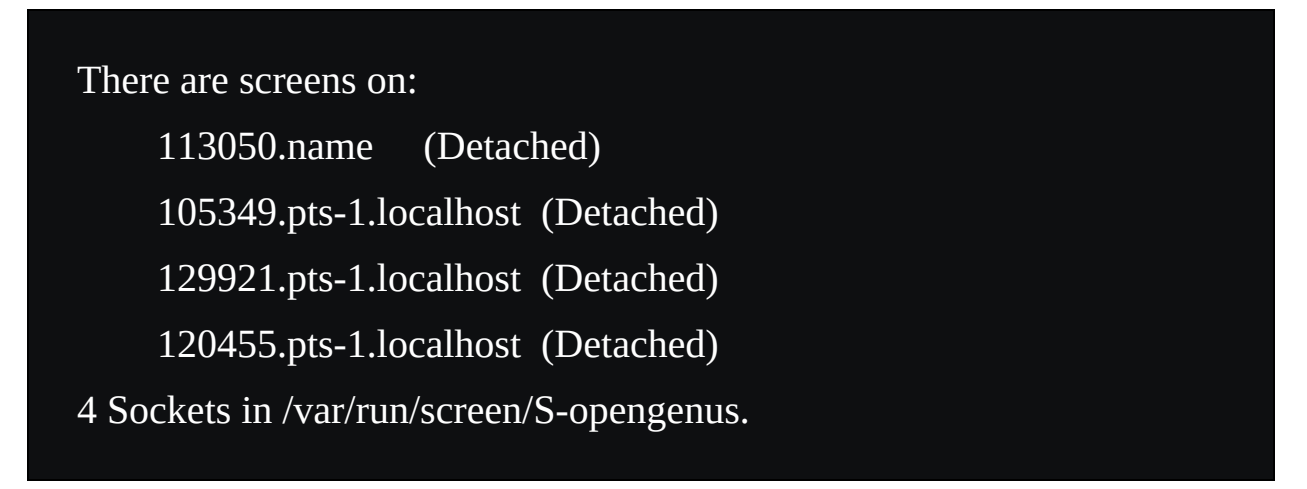

### Lock your screen session

If you want to lock your screen session, you can use the following key combination:

```
control key + A followed by x
```

This will turn the screen into this:

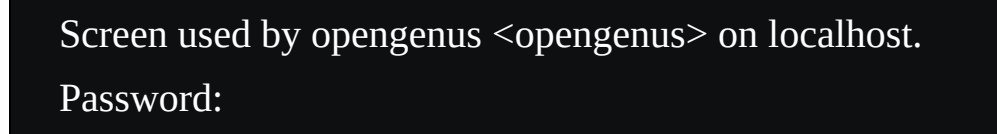

One can enter the UNIX user password to log back into the session.

#### Log screen session activity

We can log all activity in a screen session by creating a session using the following command:

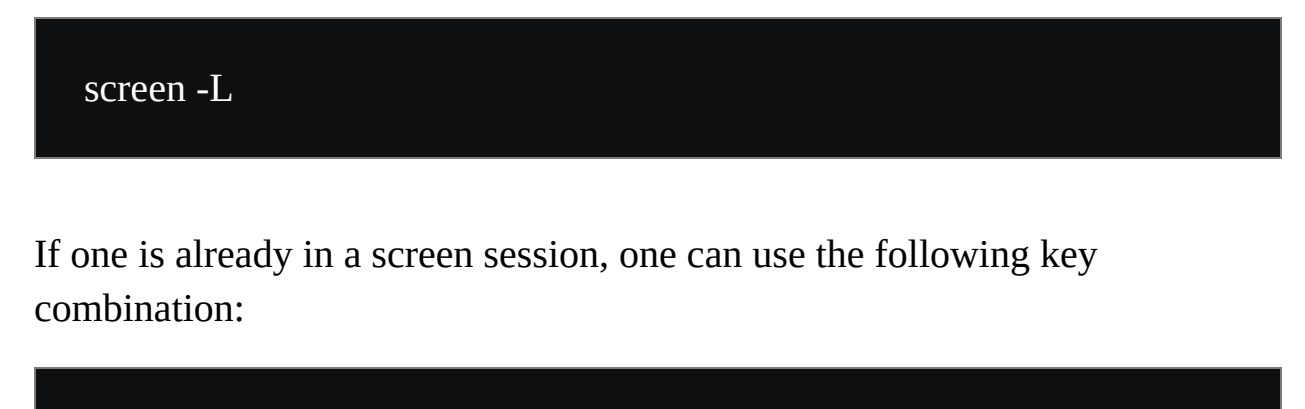

```
control key + A followed by H
```

This will save a file with all activity.

There are several other options available with screen application. You may go through the help option that we have demonstrate previously and try out each option. In fact, the options we have demonstrate are enough to use screen like a master.

# File handling

We have created the folder structure with files as a workspace to work on.

--- file1

--- folder1.0.0

| file2       |
|-------------|
| folder1.1.0 |
| folder1.1.1 |
| file3       |
| file4       |
| folder1.2.0 |
| folder2.0.0 |
| file5       |
|             |

We will work on this.

ls command is used to list the files and directories in the current directory level.

Command:

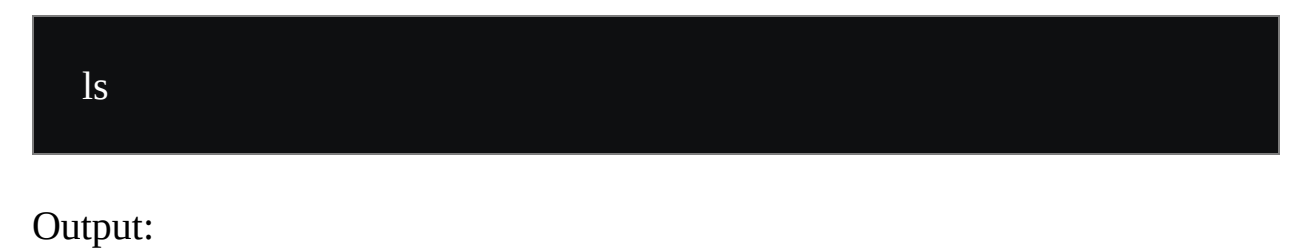

file1 folder1.0.0 folder2.0.0

"ls -l" command is an incremental to the above "ls" command where other key information are included like size of file/ directory, modified date, owner, permissions and much more.

Command:

#### ls -l

Output:

total 0 -rw-rw-r--. 1 opengenus aditya 0 Aug 7 00:10 file1 drwxrwxr-x. 4 opengenus aditya 57 Aug 7 00:11 folder1.0.0 drwxrwxr-x. 2 opengenus aditya 19 Aug 7 00:11 folder2.0.0

"ls -R"

This is an important command as it lists out all files and sub-directories recursively to any depth.

Command:

ls -R

```
::
file1 folder1.0.0 folder2.0.0
./folder1.0.0:
file2 folder1.1.0 folder1.2.0
./folder1.0.0/folder1.1.0:
folder1.1.1
```

| ./folder1.0.0/folder1.1.0/folder1.1.1: |  |
|----------------------------------------|--|
| file3 file4                            |  |
|                                        |  |
| ./folder1.0.0/folder1.2.0:             |  |
|                                        |  |
| ./folder2.0.0:                         |  |
| file5                                  |  |
|                                        |  |

Other ls commands you should try quickly are:

- **ls -n** (to display user ID and group ID of files and directories)
- **Is relative\_or\_absolute\_path** (Is on specific directory and not on current working directory)
- **ls -i** (to get inode numbers)
- **Is -IS** (to get files in order of file size)
- **ls** -**F** (to add / after every directory)
- **Is -lh** (to display size in human readable format)
- **Is** –**help** (to display the guide on using ls)

# top/ htop command

While running an application, we may need to monitor how the system is being used. This can be done using the top or htop command.

Top command comes by default.

Command:

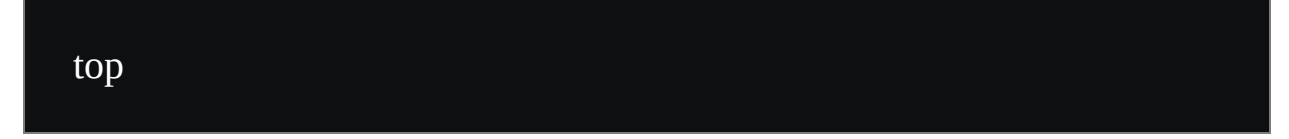

| top - 02 | 2:35:4 | 1 up 2/  | days           | 5, 9:00, | , 1 use  | r, load | averag | e: 0.0 | 0, 0.00, 0             | 9.00                        |
|----------|--------|----------|----------------|----------|----------|---------|--------|--------|------------------------|-----------------------------|
|          |        | otal,    |                |          | 214 SLE  | eping,  | 0 stop | pea,   |                        | 0.0.et                      |
| MiP Mom  | . 102  | 1510 +   | . U S)<br>atal | 1007743  | 11,100.0 | 2076 1  | wa,    | 2060   | , 0.0 SI,<br>9 9 huff/ | , 0.0 SL                    |
| MiR Swor | : 105  | 1010.+0  | otal,          | 1007743  | 0 froo   | 30/0.1  | used,  | 10222  |                        | Mom                         |
| HTD 2Mak | ·. +   | 050.0 10 | Juar,          | 4050.    | o nee,   | 0.0     | useu.  | 10252  | JJ. Havait             | nem                         |
| PID      | USER   | PR       | NI             | VIRT     | RES      | SHR S   | %CPU   | %MEM   | TIME+                  | COMMAND                     |
| 483516   | root   | 20       | 0              | 66996    | 7312     | 4020 R  | 1.6    | 0.0    | 0:00.43                | top                         |
| 5541     | root   | 20       | 0              | Θ        | 0        | 0 I     | 0.3    | 0.0    | 13:04.38               | kworker/158:3-events        |
| 1        | root   | 20       | 0              | 245492   | 14460    | 9300 S  | 0.0    | 0.0    | 0:17.81                | systemd                     |
| 2        | root   | 20       | 0              | 0        | 0        | 0 S     | 0.0    | 0.0    | 0:01.09                | kthreadd                    |
| 3        | root   | 0        | -20            | 0        | 0        | 0 I     | 0.0    | 0.0    | 0:00.00                | rcu gp                      |
| 4        | root   | 0        | -20            | Θ        | 0        | 0 I     | 0.0    | 0.0    | 0:00.00                | rcu par gp                  |
| 6        | root   | 0        | -20            | 0        | 0        | 0 I     | 0.0    | 0.0    | 0:00.00                | kworker/0:0H-kblockd        |
| 7        | root   | 20       | 0              | 0        | 0        | 0 I     | 0.0    | 0.0    | 0:00.65                | kworker/u512:0-netns        |
| 9        | root   | 0        | -20            | 0        | 0        | 0 I     | 0.0    | 0.0    | 0:00.00                | mm_percpu_wq                |
| 10       | root   | 20       | 0              | 0        | 0        | 0 S     | 0.0    | 0.0    | 0:00.21                | ksoftirqd/0                 |
| 11       | root   | 20       | 0              | Θ        | 0        | 0 I     | 0.0    | 0.0    | 27:08.99               | rcu_sched                   |
| 12       | root   | rt       | 0              | Θ        | 0        | 0 S     | 0.0    | 0.0    | 0:00.05                | migration/0                 |
| 13       | root   | rt       | 0              | 0        | 0        | 0 S     | 0.0    | 0.0    | 0:00.69                | watchdog/0                  |
| 14       | root   | 20       | 0              | 0        | 0        | 0 S     | 0.0    | 0.0    | 0:00.00                | cpuhp/0                     |
| 15       | root   | 20       | 0              | Θ        | 0        | 0 S     | 0.0    | 0.0    | 0:00.00                | cpuhp/1                     |
| 16       | root   | rt       | 0              | 0        | 0        | 0 S     | 0.0    | 0.0    | 0:01.56                | watchdog/1                  |
| 17       | root   | rt       | 0              | Θ        | 0        | 0 S     | 0.0    | 0.0    | 0:00.01                | migration/1                 |
| 18       | root   | 20       | 0              | Θ        | 0        | 0 S     | 0.0    | 0.0    | 0:00.09                | ksoftirqd/1                 |
| 20       | root   | 0        | -20            | 0        | 0        | 0 I     | 0.0    | 0.0    | 0:00.00                | kworker/1:0H-events_highpri |
| 21       | root   | 20       | 0              | 0        | 0        | 0 S     | 0.0    | 0.0    | 0:00.00                | cpuhp/2                     |
| 22       | root   | rt       | 0              | 0        | 0        | 0 S     | 0.0    | 0.0    | 0:01.53                | watchdog/2                  |
| 23       | root   | rt       | 0              | 0        | 0        | 0 S     | 0.0    | 0.0    | 0:00.01                | migration/2                 |
| 24       | root   | 20       | 0              | 0        | 0        | 0 S     | 0.0    | 0.0    | 0:00.05                | ksoftirqd/2                 |
| 26       | root   | 0        | -20            | 0        | 0        | 0 1     | 0.0    | 0.0    | 0:00.00                | kworker/2:0H-events_highpri |
| 27       | root   | 20       | 0              | 0        | 0        | 0 S     | 0.0    | 0.0    | 0:00.00                | cpuhp/3                     |
| 28       | root   | rt       | 0              | 0        | 0        | 0 S     | 0.0    | 0.0    | 0:01.63                | watchdog/3                  |
| 29       | root   | rt       | 0              | 0        | 0        | 0 S     | 0.0    | 0.0    | 0:00.01                | migration/3                 |

To install htop, you may use the command:

sudo apt-get install htop

htop is an improvement over top and should be used preferably. It displays the thread utilization visually.

Command:

htop

| 1 [     | 11.6%] | 65 [ | 0.0%] | 129[ | 0.0%] | 193[  | 0.0%] |
|---------|--------|------|-------|------|-------|-------|-------|
| 2 []    | 3.2%   | 66   | 0.0%] | 130  | 0.0%] | 194   | 0.0%] |
| 3 [1]   | 6.5%   | 67   | 0.0%] | 131  | 19.7% | 195   | 0.0%] |
| 4 [     | 0.0%   | 68   | 0.0%] | 132  | 5.2%  | 196   | 0.0%] |
| 5 [     | 0.0%   | 69 [ | 0.0%] | 133  | 0.0%] | 197   | 0.0%] |
| 6 [     | 0.0%   | 70 [ | 0.0%] | 134  | 0.0%] | 198   | 0.0%] |
| 7 []    | 1.3%   | 71   | 0.0%  | 135  | 0.0%  | 199   | 0.0%  |
| 8 [ ] 8 | 2.5%   | 72   | 0.0%  | 136  | 0.0%  | 200   | 0.0%  |
| 9       | 0.0%   | 73 I | 0.0%  | 1371 | 0.0%  | 2011  | 0.0%  |
| 10 [    | 0.0%   | 74 ľ | 0.0%  | 1381 | 0.0%  | 2021  | 0.0%  |
| 11 1    | 0.0%   | 75 ľ | 0.0%  | 1391 | 0.0%  | 2031  | 0.0%  |
| 12 [    | 0.0%   | 76 I | 0.0%  | 140  | 0.0%  | 204   | 0.0%  |
| 13      | 0.0%   | 77 Î | 0.0%  | 1411 | 0.0%  | 205   | 0.0%  |
| 14      | 0.0%   | 78   | 0.0%  | 142  | 0.0%  | 206   | 0.0%  |
| 15      | 0.0%   | 79 I | 0.0%  | 143  | 0.0%  | 207   | 0.0%  |
| 16 [    | 0.0%   | 80   | 0.0%] | 144  | 0.0%] | 208   | 0.0%] |
| 17 [    | 0.0%   | 81   | 0.0%] | 145  | 0.0%] | 209   | 0.0%] |
| 18 [    | 0.0%   | 82   | 0.0%] | 146  | 0.0%] | 210   | 0.0%] |
| 19 [    | 0.0%   | 83   | 0.0%] | 147  | 0.0%] | 211   | 0.0%] |
| 20 [    | 0.0%   | 84   | 0.0%] | 148  | 0.0%] | 212   | 0.0%] |
| 21 [    | 0.0%   | 85   | 0.0%] | 149  | 0.0%] | 213   | 0.0%] |
| 22 [    | 0.0%   | 86 [ | 0.0%] | 150  | 0.0%  | 214[  | 0.0%  |
| 23 [    | 0.0%   | 87 [ | 0.0%] | 151  | 0.0%] | 215[  | 0.0%] |
| 24 [    | 0.0%   | 88 [ | 0.0%] | 152  | 0.0%] | 216[  | 0.0%] |
| 25 [    | 0.0%   | 89 [ | 0.0%] | 153[ | 0.0%] | 217[  | 0.0%] |
| 26 [    | 0.0%]  | 90 [ | 0.0%] | 154[ | 0.0%] | 218[  | 0.0%] |
| 27 [    | 0.6%   | 91 [ | 0.0%] | 155  | 0.0%] | 219[  | 0.0%] |
| 28 [    | 0.0%]  | 92 [ | 0.0%] | 156[ | 0.0%] | 220[  | 0.0%] |
| 29 [    | 0.0%   | 93 [ | 0.0%] | 157  | 0.0%] | 221[  | 0.0%] |
| 30 [    | 0.0%]  | 94 [ | 0.0%] | 158  | 0.0%] | 222   | 0.0%] |
| 31 [    | 0.0%   | 95 [ | 0.0%] | 159[ | 0.0%] | 223   | 0.0%  |
| 32 [    | 0.0%]  | 96 [ | 0.0%] | 160[ | 0.0%] | 224[  | 0.0%] |
| 33 [    | 0.0%]  | 97 [ | 0.0%] | 161[ | 0.0%] | 225 [ | 0.0%  |

It is, highly advised in a professional development setting that you run htop on one terminal while running an application and observe the utilization in htop output.

# vi command

To open a file, you can use the vi command simply.

Command:

vi filename

This will open a terminal where the file contents will be displayed. To start writing, press "I" key and you will go to insert mode.

To go to command mode, press ESC key and then use the following commands (without quotes and followed by enter):

• ":q" -> quit vi editor

- ":q!" -> quit vi editor without saving unsaved changes
- ":w" -> save unsaved changes
- ":wq" -> save unsaved changes and quit editor
- ":<integer>" -> go to line number as the specified integer
- :/<text> -> to find the particular text

Other related commands you must explore are:

- pwd (displays the absolute path of present working directory)
- du (lists out directories with memory occupied)
- du -mh (same as above command + get size in MB)
- cat filename (to get file contents in terminal)

There are several other commands, but these commands will give you a good understanding and enable you to start you work smoothly without any friction.

### **Key advices:**

- Always keep track of system details
- Version of software components play a major role and can be source of bugs. Keep track of it.
- Always ensure no process is running in background before running a new command (to ensure performance is not impacted)
- Always analyze htop output while a command is running
- Always run process that will consume time as a background process (to save time)

# With practice and as situation arises, you will be able to master using Linux.

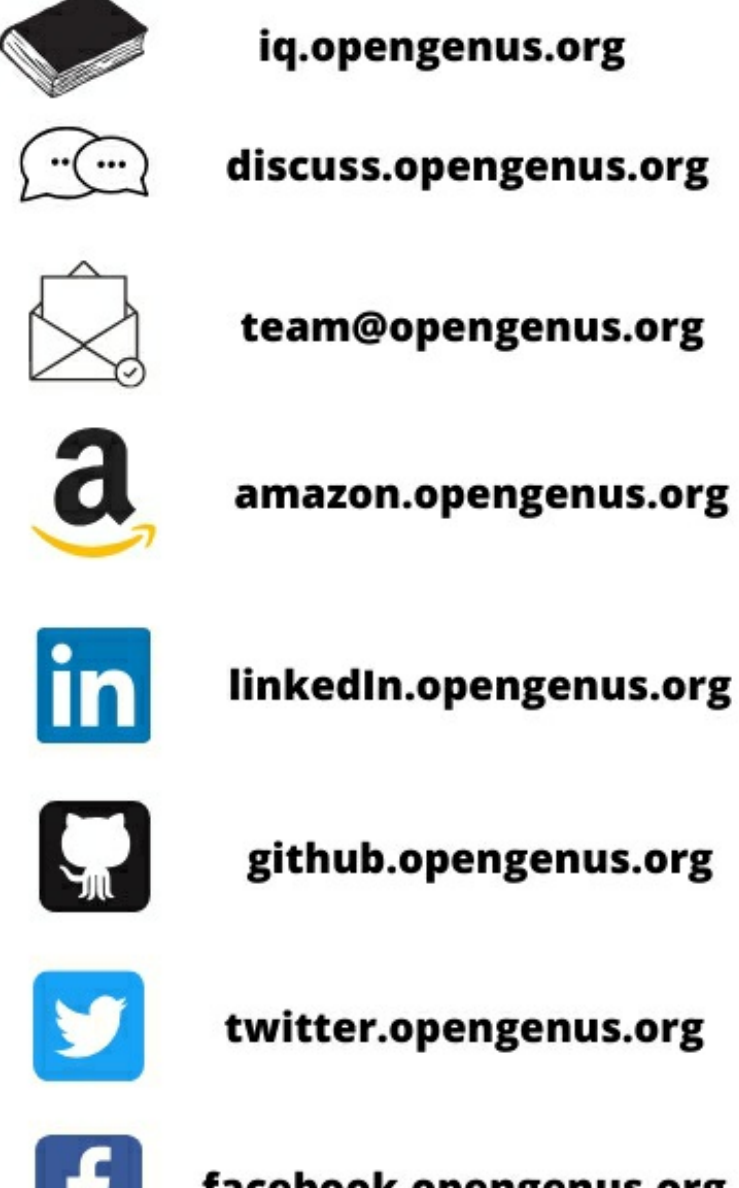

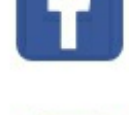

facebook.opengenus.org

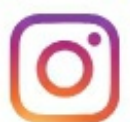

instagram.opengenus.org

Best of luck for your upcoming job/ interview.

With the current Linux knowledge, you will be able to work in a professional development setting smoothly and make huge contributions from the first day.